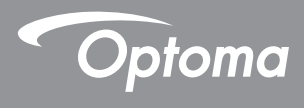

### **DLP<sup>®</sup> Proiettore**

### Manuale Utente Multimedia

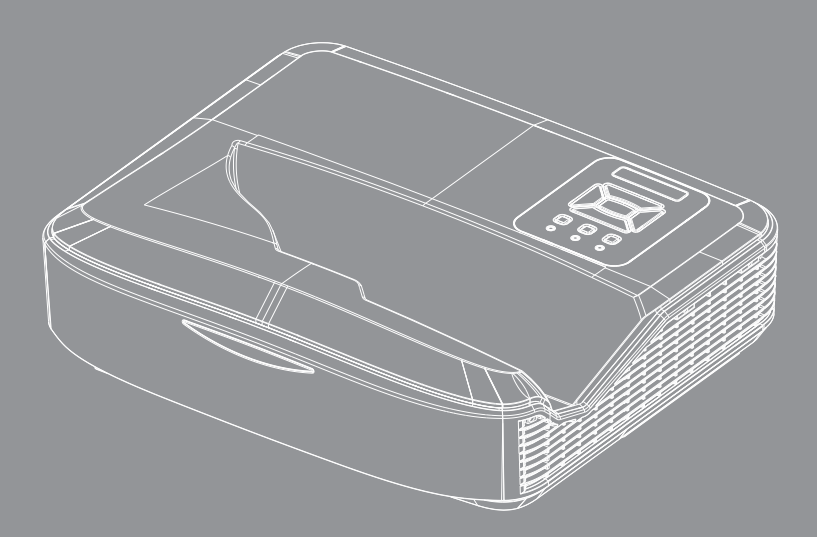

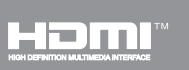

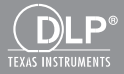

### Contenuti

| Introduzione                                            | 3  |
|---------------------------------------------------------|----|
| Formato foto                                            | 3  |
| Formato video                                           | 3  |
| Formato audio                                           | 4  |
| Formato visualizzatore Office                           | 4  |
| Installazione                                           | 6  |
| Come impostare il tipo di file per i multimedia con USB | 6  |
| Menu principale multimedia                              | 11 |
| Impostazioni sistema                                    | 11 |
| Impostazioni foto                                       |    |
| Installazione video                                     |    |
| Installazione musica                                    |    |
| Modalità segnaletica                                    | 15 |
| Comportamento                                           | 15 |
| Regole                                                  | 16 |
| Avviso                                                  | 17 |
| File USB non valido                                     | 17 |
| Nessuna USB in modalità segnaletica                     | 17 |
| Schermo wireless                                        | 18 |
| Connessione wireless di Windows                         | 18 |
| Schermo wireless del Sistema Windows                    | 20 |
| Visualizzazione wireless desktop                        | 21 |
| Video                                                   | 21 |
| Musica                                                  |    |
| Impostazione strumento software                         |    |
| Connessione wireless del sistema operativo mobile       | 25 |
| Schermo wireless del sistema operativo mobile           |    |
| Video                                                   |    |
| Musica                                                  |    |
| Impostazione APP                                        |    |
| Funzioni supportate                                     |    |
| Requisiti di sistema                                    | 29 |

## Introduzione

I formati multimediali supportati sono indicati nelle tabelle di seguito,

### Formato foto

| Tipo di immagine<br>(Nome esteso) | Sottotipo   | Tipo codificato | Dimensione massima             |
|-----------------------------------|-------------|-----------------|--------------------------------|
| Jpeg / Jpg                        | Baseline    | YUV420          | 4000 x 4000 = 16,000,000 pixel |
|                                   |             | YUV422          |                                |
|                                   |             | YUV440          |                                |
|                                   |             | YUV444          |                                |
|                                   | Progressive | YUV420          | 4000 x 4000 = 16,000,000 pixel |
|                                   |             | YUV422          |                                |
|                                   |             | YUV440          |                                |
|                                   |             | YUV444          |                                |
| BMP                               |             |                 | 4000 x 4000 = 16,000,000 pixel |

### Formato video

| Formato file          | Formato<br>video | Ris massima<br>decodifica | Velocità in<br>bit massima<br>(bps) | Formato audio                  | Profilo  |
|-----------------------|------------------|---------------------------|-------------------------------------|--------------------------------|----------|
| MPG, MPEG             | MPEG1            | 1920 x 1080 30 fps        | 30M bps                             | MPEG1 L1-3                     |          |
| AVI, MOV, MP4,<br>MKV | H.264            | 1920 x 1080 30 fps        | 30M bps                             | MPEG1 L1-3<br>HE-ACC v1<br>AC3 | BP/MP/HP |
| AVI, MOV, MP4,        | MPEG4            | 1920 x 1080 30 fps        | 30M bps                             | HE-ACC v1                      | SP/ASP   |
| AVI, MOV, MP4,        | Xivd             | 1920 x 1080 30 fps        | 30M bps                             | MPEG1 L1-3<br>HE-ACC v1        | HD       |
| AVI                   | MJPEG            | 8192 x 8192 30 fps        | 30M bps                             | MPEG1 L1-3<br>HE-ACC v1        | Baseline |
| WMV                   | VC-1             | 1920 x 1080 30 fps        | 30M bps                             | WMA8/9 (V1/v2)                 | SP/MP/AP |

## Introduzione

### Formato audio

| Tipo di musica (Nome esteso) | Frequenza campionamento<br>(KHz) | Velocità in bit (Kbps) |
|------------------------------|----------------------------------|------------------------|
| MP3                          | 8 - 48                           | 8 - 320                |
| WMA                          | 22 - 48                          | 5 - 320                |
| ADPCM-WAV (WAV)              | 8 - 48                           | 32 - 384               |
| PCM-WAV (WAV)                | 8 - 48                           | 128 - 1536             |
| AAC                          | 8 - 48                           | 8 - 256                |

### Formato visualizzatore Office

| Formato file  | Versione supportata                                 | Limitazioni pagina/righe                                                                                                    | Limitazioni<br>dimensione |
|---------------|-----------------------------------------------------|----------------------------------------------------------------------------------------------------|---------------------------|
| Adobe PDF     | PDF 1.0, 1.1, 1.2, 1.3, 1.4                         | Fino a 1.000 pagine (un file)                                                                                                    | Fino a 75 MB              |
| MS Word       | British Word 95,                                    | Poiché il visualizzatore office                                                                                                    | Fino a 100 MB             |
|               | Word 97, 2000, 2002, 2003                           | non carica contemporane-<br>amente tutte le pagine del                                                                                               |                           |
|               | Word 2007(.docx),                                   | file MS/Word, sono presenti                                                                                                    |                           |
|               | Word 2010(.docx),                                   | delle limitazioni nelle pagine                                                                                                    |                           |
| MS Excel      | British Excel 95                                    | Limite riga: fino a 595                                                                                                    | Fino a 15 MB              |
|               | Excel 97, 2000, 2002, 2003                          | Limite colonna: fino a 256                                                                                                    |                           |
|               | Excel 2007(.xlsx),<br>Excel 2010(.xlsx)             | Foglio: fino a 100                                                                                                    |                           |
|               | Office XP Excel                                     | <b>Nota:</b> <i>Le tre limitazioni pre-</i><br><i>cedenti non possono essere</i><br><i>presenti contemporanea-</i><br><i>mente in un file excel.</i> |                           |
| MS PowerPoint | British PowerPoint 97                               | Fino a 1.000 pagine (un file)                                                                                                    | Fino a 19 MB              |
|               | PowerPoint 2000, 2002, 2003                         |                                                                                                    |                           |
|               | PowerPoint 2007(.pptx)                              |                                                                                                    |                           |
|               | PowerPoint 2010(.pptx)                              |                                                                                                    |                           |
|               | Office XP PowerPoint                                |                                                                                                    |                           |
|               | PowerPoint presentation 2003<br>e successive (.ppx) |                                                                                                    |                           |
|               | PowerPoint presentation 2007<br>e 2010 (.ppsx)      |                                                                                                    |                           |

## Introduzione

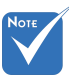

- \* Le animazioni non sono supportate durante la visualizzazione di file MS PowerPoint.
- \* Durante la proiezione di file, alcuni documenti potrebbero non essere visualizzati come sullo schermo di un PC.

| ll vist | l visualizzatore Office è una soluzione Picsel che supporta 40 lingue. |    |                   |    |                      |    |                 |
|---------|------------------------------------------------------------------------|----|-------------------|----|----------------------|----|-----------------|
| 1       | Česky                                                                  | 11 | Polski            | 21 | عربي                 | 31 | Latviešu valoda |
| 2       | Dansk                                                                  | 12 | Português ibérico | 22 | Shqiptar             | 32 | Lietuvių        |
| 3       | Nederlands                                                             | 13 | Русский           | 23 | Português Brasileiro | 33 | Македонски      |
| 4       | English                                                                | 14 | Español           | 24 | Български            | 34 | Nynorsk         |
| 5       | Français                                                               | 15 | Svenska           | 25 | Hrvatski             | 35 | Română          |
| 6       | Deutsch                                                                | 16 | ไทย               | 26 | Eesti                | 36 | Español latino  |
| 7       | Magyar                                                                 | 17 | Türkçe            | 27 | Suomi                | 37 | Slovenskej      |
| 8       | Italiano                                                               | 18 | Việt              | 28 | Ελληνικά             | 38 | Indonesia       |
| 9       | 日本語                                                                    | 19 | 繁體中文              | 29 | Slovenščina          | 39 | Kiswahili       |
| 10      | 한국어                                                                    | 20 | 简体中文              | 30 | Srpski               | 40 | עברית           |

Lingua supportata per il visualizzatore file

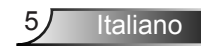

# Come impostare il tipo di file per i multimedia con USB

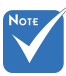

- Collegare un disco flash USB al proiettore per usare la funzione USB multimediale.
- Non collegare la porta USB della fotocamera poiché potrebbero presentarsi problemi di compatibilità.

Seguire questi passaggi per riprodurre foto, video o musica sul proiettore:

- 1. Collegare il cavo di alimentazione e accendere il proiettore premendo il pulsante di accensione.
- 2. Collegare un disco flash USB al proiettore.

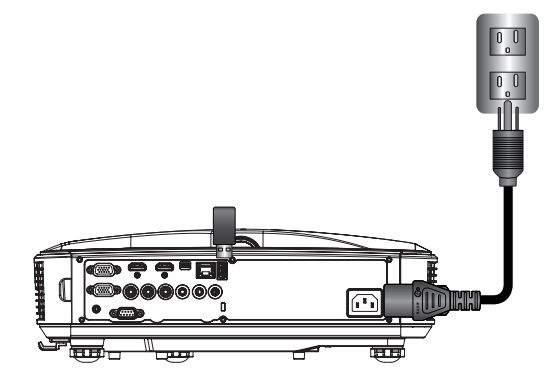

Si apre il menu Multimedia.

3. Selezionare il menu USB.

| Optoma |     |       |           |  |
|--------|-----|-------|-----------|--|
|        |     |       | <u>نې</u> |  |
|        | USB |       | Settings  |  |
|        |     | Video | Music     |  |

Italiano 6

 Premere ↓ dall'elemento USB e selezionare i file multimediali tramite ← e →: Foto, Video, Musica o file Office. Oppure selezionare l'opzione Impostazioni per cambiare le impostazioni per Sistema, Foto, Video, o Musica.

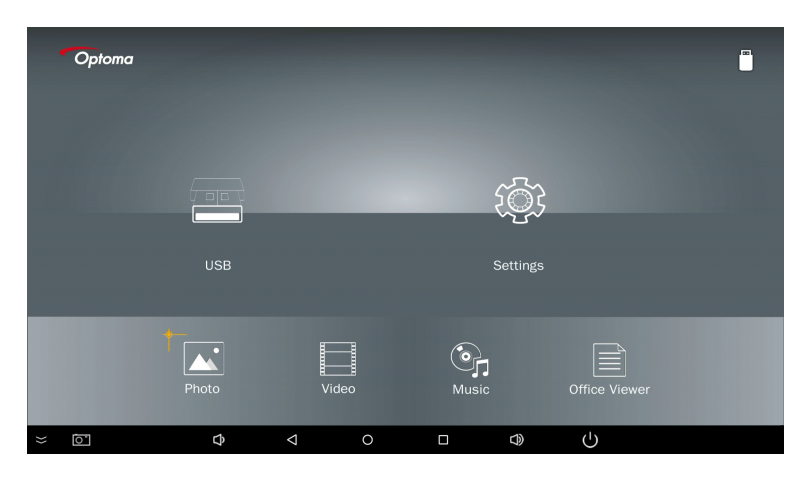

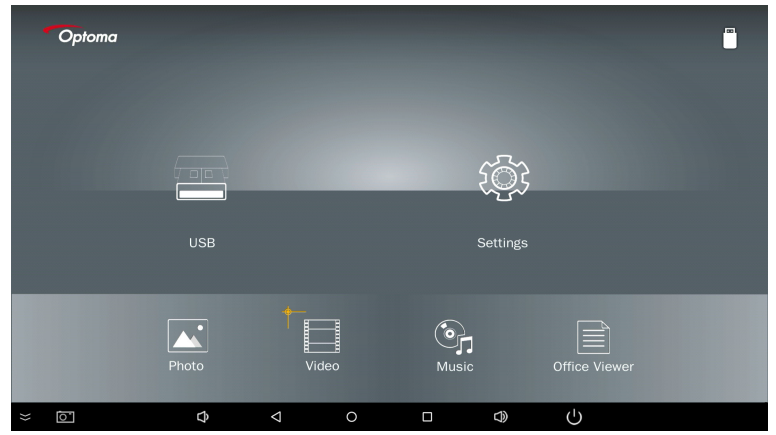

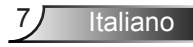

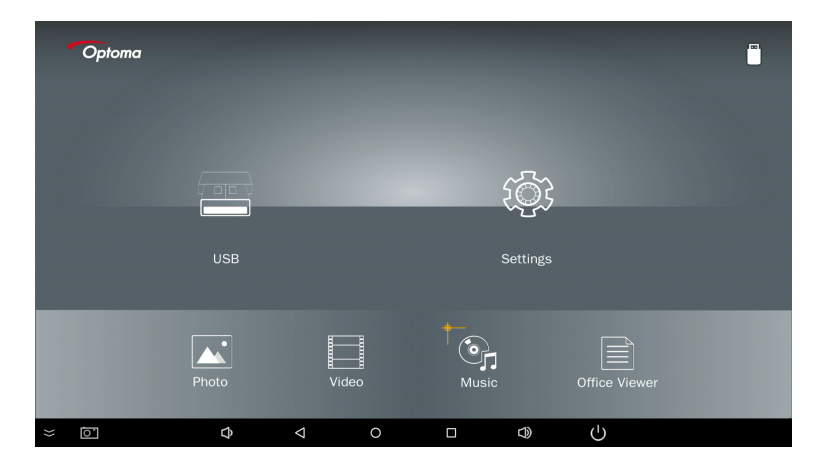

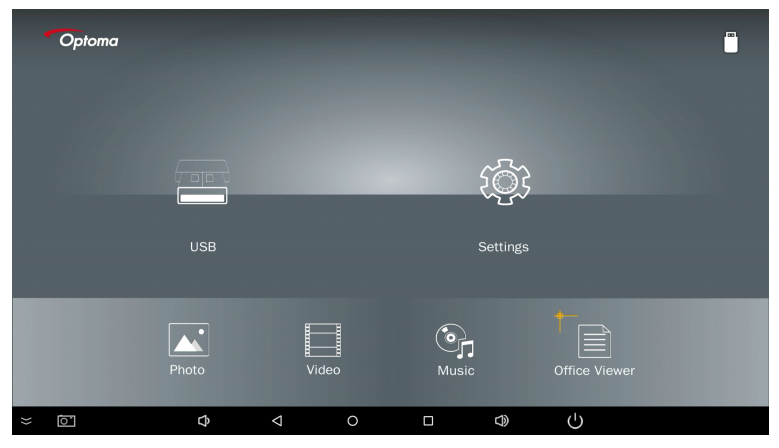

5. Selezionare il tipo di file da aprire. Di seguito la pagina di diversi file, foto, video, musica e documenti office.

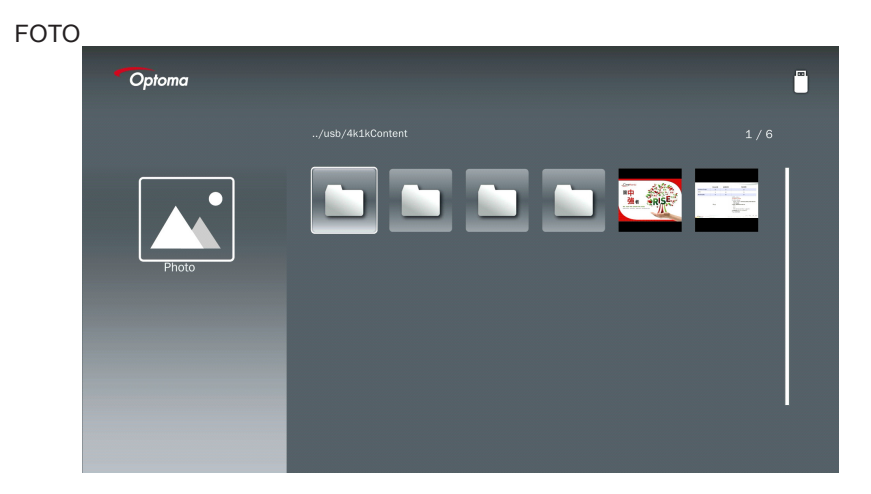

#### **MUSICA**

| Optoma |                        |                  |       |
|--------|------------------------|------------------|-------|
|        | /Audio/                |                  |       |
|        |                        | 2018-10-05 11:23 | 5 MB  |
|        |                        | 2018-10-05 11:21 | 7 MB  |
|        |                        |                  | 13 MB |
| Music  |                        |                  | 16 MB |
|        | ஞை M4a.m4a             |                  |       |
|        |                        |                  |       |
|        | ஞ <sub>ி</sub> Mp3.mp3 |                  |       |
|        | ്പെ Ogg.ogg            |                  |       |
|        |                        |                  |       |
|        |                        |                  |       |

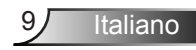

| VIDEO | )      |                   |                                             |         |
|-------|--------|-------------------|---------------------------------------------|---------|
|       | Optoma |                   |                                             |         |
|       |        |                   |                                             |         |
|       |        | 4k1kContent       | 2018-11-16 15:53                            |         |
|       |        | Test              |                                             |         |
|       | 88     | TestVideo         |                                             |         |
|       | Video  | 🛅 Z30             | 2018-11-15 09:45                            |         |
|       |        | Samsung_UHD_So    | ccer_Barcelona_Atletico_Ma 2019-01-07 17:23 | 1268 MB |
|       |        | Video_out_test_01 |                                             | 23 MB   |
|       |        | 📄 變形金剛5:最終緊       | <del>5±</del> .mp4                          | 3020 MB |
|       |        |                   |                                             |         |
|       |        |                   |                                             |         |
|       |        |                   |                                             |         |

#### DOCUMENTI OFFICE

| Optoma        |                                          |                  |        |
|---------------|------------------------------------------|------------------|--------|
|               |                                          |                  |        |
|               |                                          | 2016-12-14 12:10 | 2 MB   |
|               | ZH400UST_projector_spec_9891.pdf         | 2018-07-27 15:05 | 613 KB |
|               | TR25 Camera Specification v1.8_Curve.doc |                  | 348 KB |
| Office viewer |                                          |                  | 184 KB |
|               |                                          | 2019-01-18 13:16 |        |
|               | PixPerAn_ReadMe.txt                      |                  | 1 KB   |
|               | PixPerAn_Results.txt                     | 2019-01-31 18:26 | 1 KB   |
|               | 📄 A30_gamma_20140813.xlsx                |                  |        |

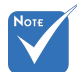

La lunghezza massima consentita per il nome del file è 28 caratteri.

### Menu principale multimedia

Il menu impostazioni multimedia consente di cambiare le impostazioni per Sistema, Foto, Video e Musica.

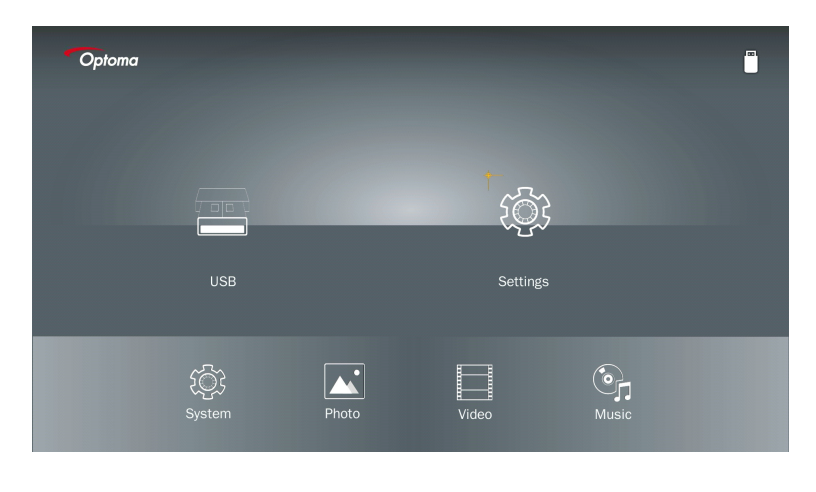

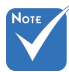

Menu impostazione multimedia, quindi impostare lo stesso per USB, MicroSD, e Memoria interna.

#### Impostazioni sistema

Accedere al menu impostazioni sistema. Il menu impostazioni sistema offre le seguenti opzioni:

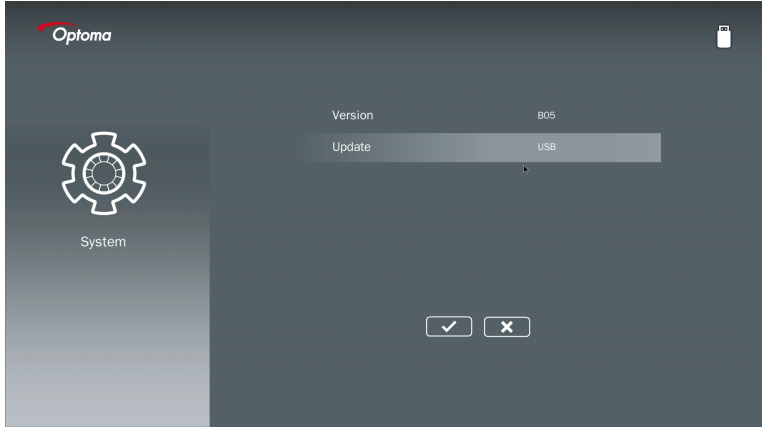

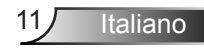

#### Versione

Visualizzare il firmware MMA corrente.

#### Aggiornamento

Aggiornare il firmware MMA solo da una pennetta USB.

#### Impostazioni foto

Accedere al menu configurazione foto. Il menu impostazioni foto offre le seguenti opzioni:

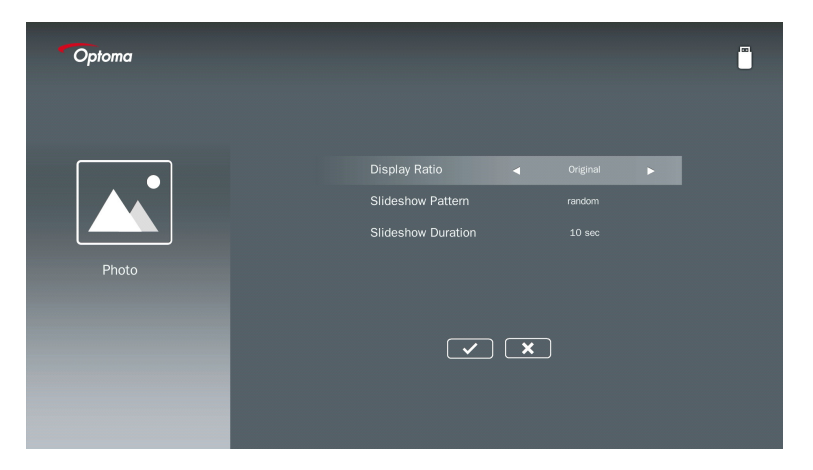

#### Visualizza rapporto

Selezionare il formato di visualizzazione della foto su Originale o Schermo intero.

#### Modello presentazione

Selezionare l'effetto presentazione desiderato. Le opzioni sono: **Casuale, Diffusione** circolare, Ingrandimento medio, Lampeggiante, Ombre finestra, Interazione lineare, Iterfogliare incrociato, Bande alternate, Ingrandimento rettangolare.

#### **Durata presentazione**

Selezionare la durata della presentazione. L'immagine passerà automaticamente alla foto successiva dopo il time out. Le opzioni sono: **10 sec, 30 sec, 1 min**.

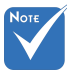

Durata presentazione e Modello presentazione supportano solo la Modalità presentazione.

Italiano

#### Installazione video

Accedere al menu configurazione video. Il menu impostazioni video offre le seguenti opzioni:

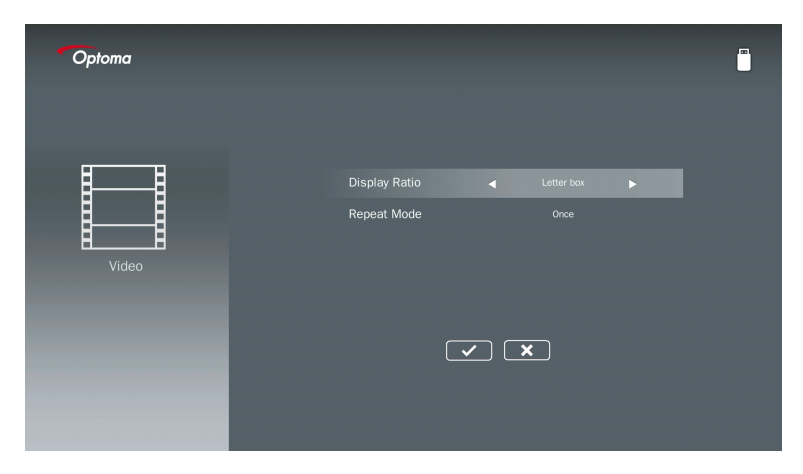

#### Visualizza rapporto

Selezionare il formato di visualizzazione del video.

| Lettera:             | Se la sorgente video non si adatta a uno schermo 16:9, allora<br>l'immagine video viene allungata in modo uniforme in orizzontale e<br>verticale per adattarla allo schermo. Pertanto, parti del video vengo-<br>no ritagliate in alto e in basso (sinistra e destra) e sono visualizzate<br>"barre nere" attorno al video. |
|----------------------|----------------------------------------------------------------------------------------------------|
| Taglia schermata:    | Scegliere di visualizzare il video nella risoluzione nativa senza sca-<br>latura. Se l'immagine proiettata supera la dimensione dello scher-<br>mo, allora sarà ritagliata.                                                                                                    |
| Schermo intero:      | A prescindere dal formato nativo, l'immagine video viene allungata<br>in modo non lineare in orizzontale e verticale per adattarla esat-<br>tamente a uno schermo 16:9. Non saranno visualizzate le "barre<br>nere" attorno all'immagine video e le proporzioni dei contenuti origi-<br>nali potrebbero essere distorti.    |
| Schermata originale: | Scegliere di visualizzare l'immagine video nella risoluzione nativa senza scalatura. Se la risoluzione video è inferiore a 1920x1080, allora saranno mostrare le "barre nere" attorno all'immagine video. Se la risoluzione è superiore a 1280x800, allora il video viene visua-lizzato nella risoluzione 1920x1080.        |

#### Modalità ripetizione

Selezionare la modalità ripetizione del video. Le opzioni sono: Sequenza, Singolo, Causale, Una volta.

#### Installazione musica

Accedere al menu configurazione musica. Il menu configurazione video offre le seguenti opzioni:

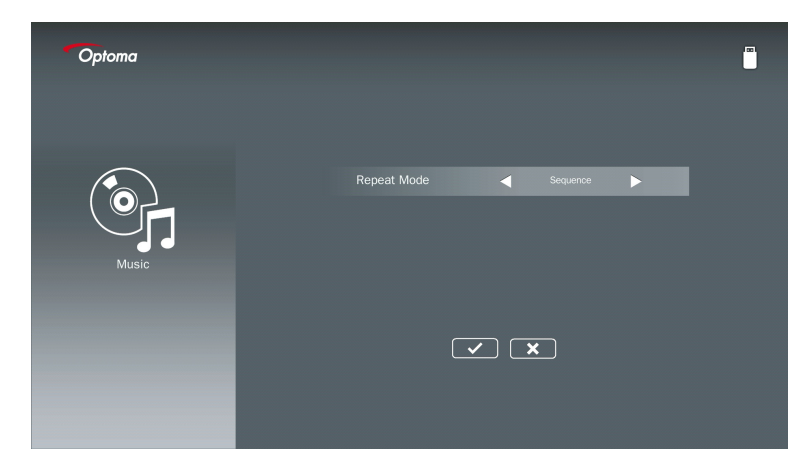

#### Modalità ripetizione

Selezionare la modalità di riproduzione della musica. Le opzioni sono: Sequenza, Singo-Io, Causale.

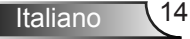

## Modalità segnaletica

### Comportamento

Quando è abilitata la modalità Segnaletica tramite l'OSD, la procedura Segnaletica è la seguente.

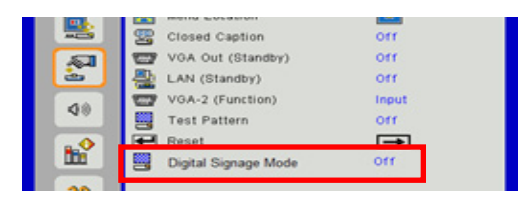

#### Elaborazione flusso:

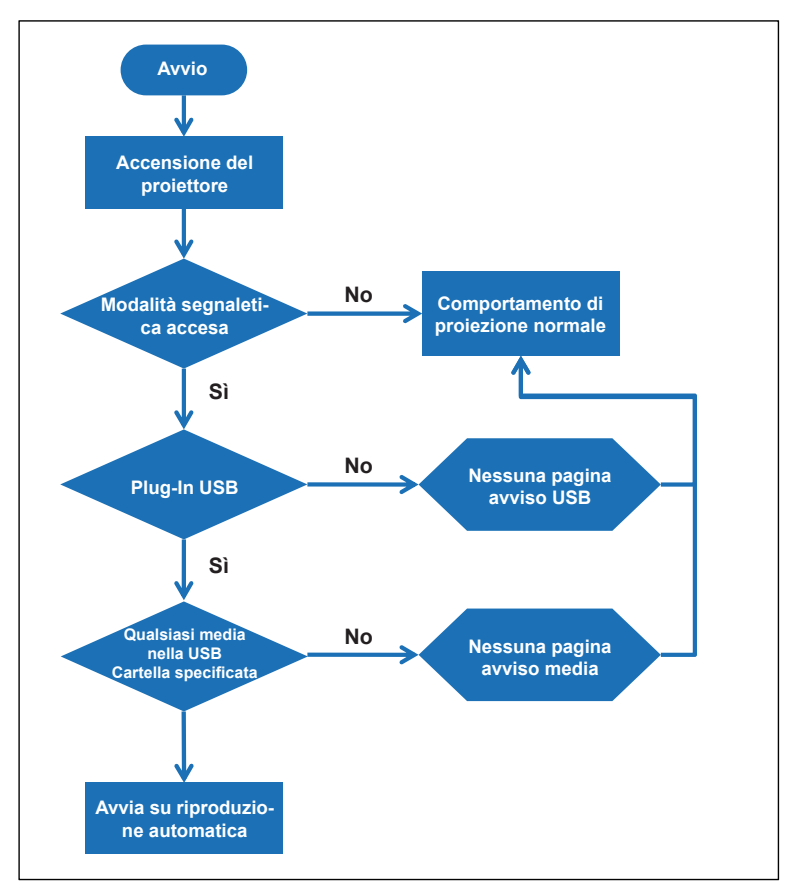

15 Italiano

## Modalità segnaletica

### Regole

#### Le regole di riproduzione automatica sono le seguenti

Se i primi 2 caratteri del nome file sono  $00 \sim 99$ , la sequenza di riproduzione sarà da 00,01,02 a 99.

Se sono presenti due file con nome "00", l'ordine di riproduzione partirà con il file multimediale salvato nella pennetta USB (la sequenza di riavvio non viene cambiata). Se è difficile definire la sequenza di riproduzione, cambiare il nome file (diverso da "00").

Se i primi due caratteri del nome file non sono numeri (altri caratteri), non viene eseguito alcun ordinamento. L'ordine dei file inizia dal file multimediali salvato nella pennetta USB. Se è difficile definire la sequenza di riproduzione, cambiare il nome file che inizia con 00 ~ 99.

Inoltre, se la pennetta USB contiene una combinazione di musica, foto e video, allora il metodo di riproduzione è il seguente:

- 1. Creare una cartella con nome "Segnaletica" nella directory principale nella pennetta USB.
- 2. Se tra i file è presente un video, Segnaletica riprodurrà solo il file video.
- 3. Se tra i file sono presenti foto, Segnaletica riprodurrà solo i file foto.
- 4. Se tra i file sono presenti foto e musica, Segnaletica riprodurrà i file foto con la musica di sottofondo.

La sequenza di riproduzione dipende anche dal metodo di ordinamento dei file.

#### Disattivazione automatica info riproduzione

Per evitare informazioni ridondanti per l'applicazione segnaletica, il sistema disattiva automaticamente la "finestra informazioni di riproduzione" (pausa/avvia/successivo/precedente/ barra di avanzamento...) durante la modalità segnaletica.

### Avviso

### File USB non valido

Se la pennetta USB non ha un file valido per il tipo di file scelto, il sistema mostra la seguente pagina, ad esempio, la pennetta USB non contiene file foto.

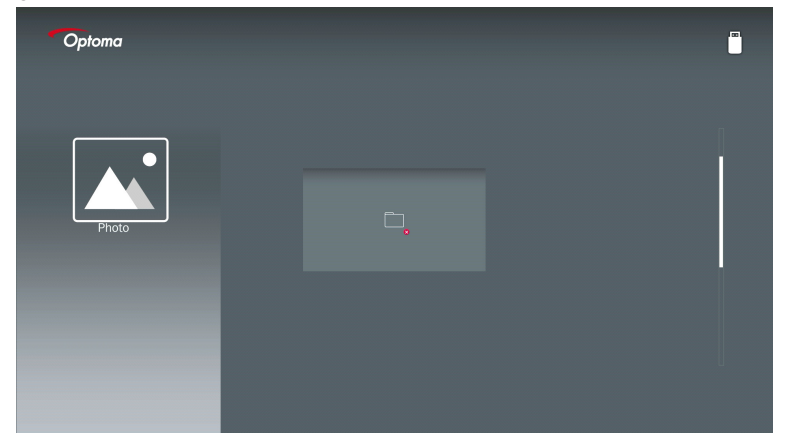

### Nessuna USB in modalità segnaletica

Quando non è collegata una pennetta USB al proiettore con la modalità segnaletica abilitata, potrebbe essere visualizzata la seguente pagina di avviso.

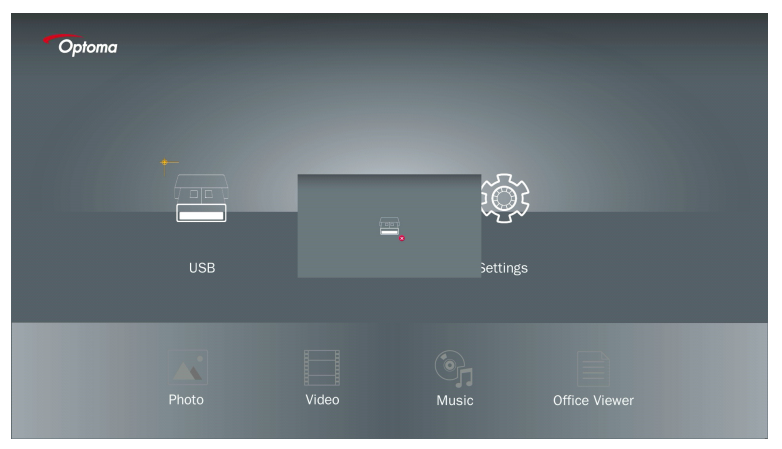

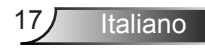

### **Connessione wireless di Windows**

Seguire i passaggi per eseguire il mirroring dello schermo del dispositivo portatile:

- 1. Collegare la chiavetta Wi-Fi.
- Selezionare Sorgente in Visualizzazione di rete e Connetti a EZProjector\_ID tramite Wi-Fi

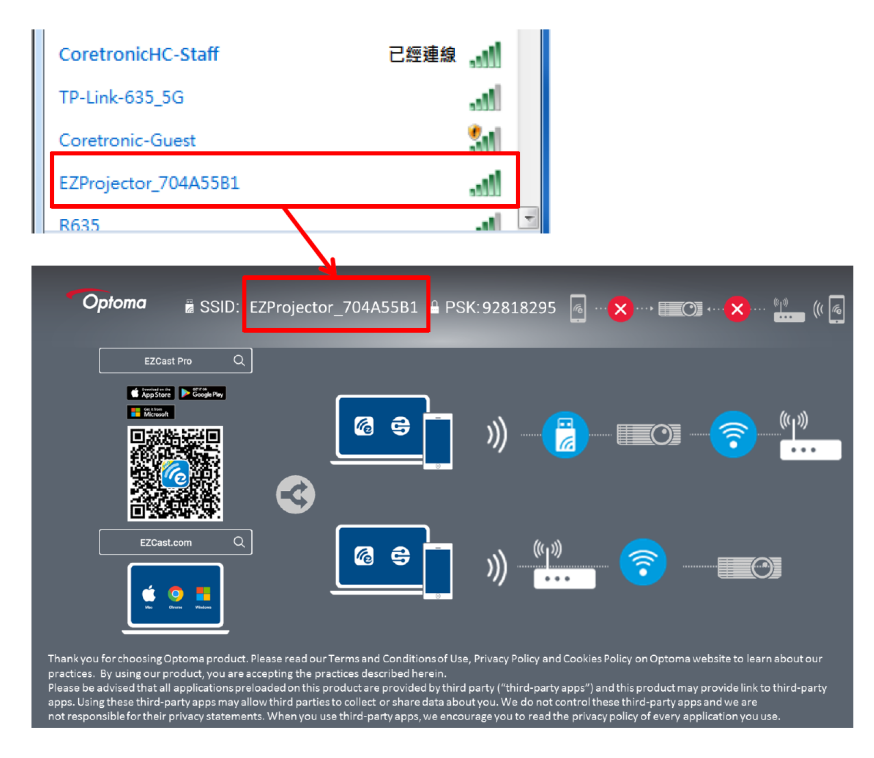

3. Aprire il software EZCastPro.

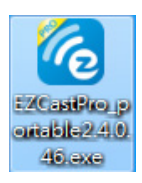

4. Fare clic su Cerca dispositivo

|                                             | رے<br>Mirror | Extend | 。<br>Disconnect | (II)<br>Pause |        | (host) EZF | rojector_704A55E | 31 RSign In |
|---------------------------------------------|--------------|--------|-----------------|---------------|--------|------------|------------------|-------------|
| High Quality                                |              |        |                 |               |        | Se:        | arch Device      | Direct Link |
| <b>↓</b> )) Audio<br><b>(↓</b> )) ON        | ₽            |        |                 | <u>בן</u>     |        |            |                  |             |
| Split Screen                                | ᄠ            |        | oņ              | 5U            |        | rta        |                  |             |
| Comment                                     | LZ           | INULE  |                 | Кеер          | LZDUAR | 4          | All view         |             |
| <ul> <li>♦ Settings</li> <li>Non</li> </ul> |              | _      | <del>7</del> 7  |               |        |            |                  |             |
| Supportato                                  | o            | o      |                 | ►             |        |            |                  |             |
| Advanced<br>Settings                        | М            | usic   | V               | ideo          |        |            |                  |             |
| †∔∔ Preference                              |              |        |                 |               | I      |            |                  |             |
| Compatible                                  |              |        |                 |               |        |            |                  | 135440      |

La sezione indicata dal riquadro rosso non è al momento supportata.

5. Inserire la Password

| 24.0.46                                         | A Design Bridge Balleton P.B. |                            |
|-------------------------------------------------|-------------------------------|----------------------------|
| ×<br>Device List                                |                               |                            |
| Pro EZProjector_704A55B1 Wifi                   |                               | )) 🧖                       |
| Password                                        | ×                             |                            |
| 92818295 OK                                     |                               |                            |
|                                                 |                               |                            |
| Optoma  BisSID: EZProjector_704A55B1 PSK:92818; | 295 👩 ··· 🗙 ··· 🚛 🔿 •··· 🗙    | ···· <sup>0</sup> 10 (() 🦷 |
| EZCant Pro Q<br>■ AppSide De Sciulenos          |                               |                            |
|                                                 | [ 🗐 📀                         | ())<br>                    |

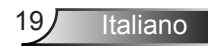

| 2.7.0 | 0.103                    | a second from which should | _ <b>_</b> ×      |
|-------|--------------------------|----------------------------|-------------------|
| ×     |                          |                            |                   |
|       |                          | Device List                |                   |
|       | Pro EZProjector_704A55A1 | Wifi                       | )) <mark>@</mark> |
|       |                          |                            |                   |
|       |                          |                            |                   |

### Schermo wireless del Sistema Windows

Di seguito la pagina Windows AP,

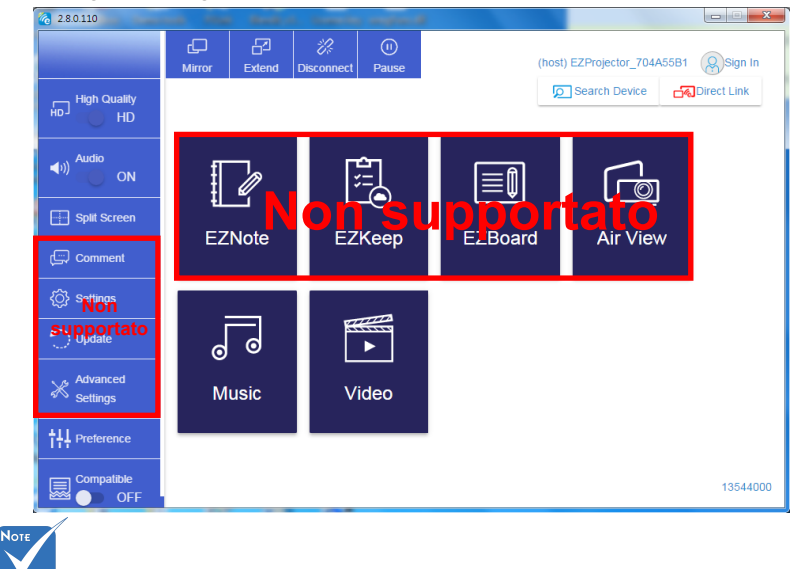

La sezione indicata dal riquadro rosso non è al momento supportata.

Italiano 20

\*Svolgere una delle seguenti:

- In base al Sistema operativo del dispositivo mobile, aprire App Store (iOS) o Google Play (Android) e installare l'app EZCast Pro sul dispositivo mobile.
- Eseguire la scansione del codice QR nel menu EZCast Pro con il dispositivo mobile e seguire le istruzioni su schermo per installare l'app EZCast Pro.

#### Visualizzazione wireless desktop

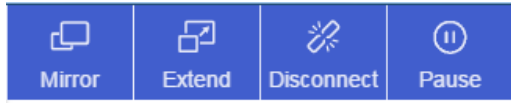

- · Specchio: Duplicare lo schermo
- Estendi: Estendere lo schermo
- Disconnetti: Disconnettere lo schermo wireless
- · Pausa: Mettere in pausa l'immagine dello schermo wireless

#### Video

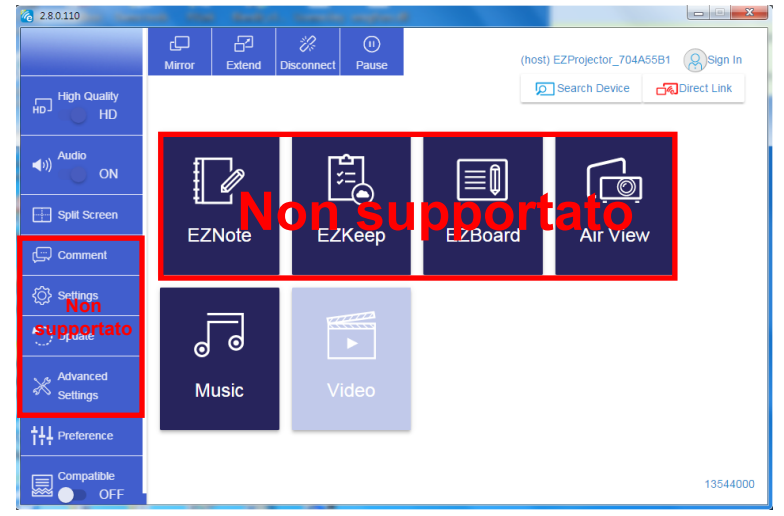

Selezionare il file video da riprodurre

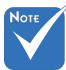

La sezione indicata dal riquadro rosso non è al momento supportata.

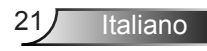

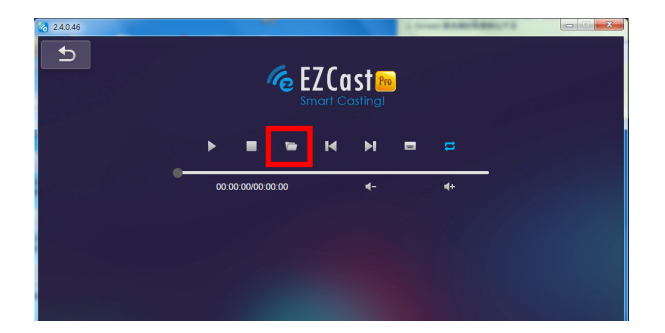

#### Musica

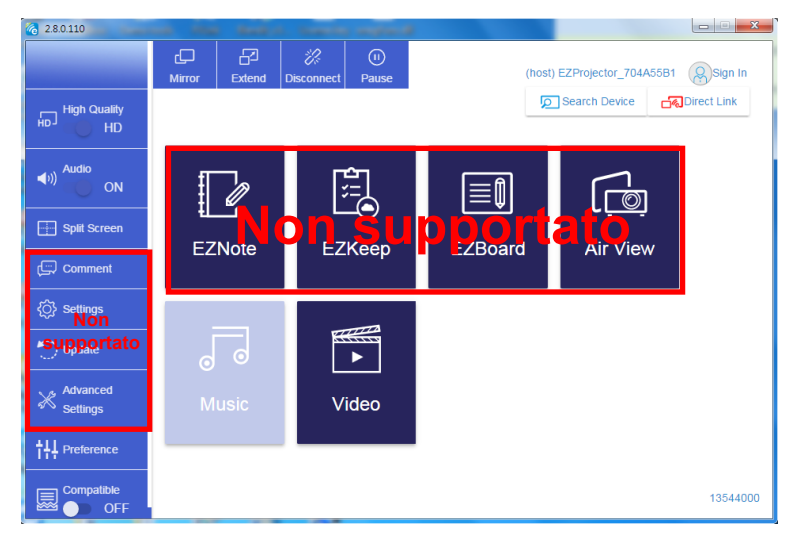

![](_page_21_Picture_4.jpeg)

La sezione indicata dal riquadro rosso non è al momento supportata.

#### Selezionare il file audio da riprodurre

| 2.8.0.110                                                                                        |                                          |                                                 |             |
|--------------------------------------------------------------------------------------------------|------------------------------------------|-------------------------------------------------|-------------|
|                                                                                                  | 10 . 細紀                                  |                                                 | <i>.</i> ‡+ |
| 組合管理 ▼ 新増資料夾                                                                                     | · · · · · · · / ,                        | E • □ 0                                         | Album       |
| ★ 我的最更<br>④ Creative Cloud Files<br>■ 下載<br>型 最近的位置                                              | 名稱<br>Signage<br>warping_demo<br>PlaysTV | 日期<br>3/1/2019<br>9/1/2016 -<br>5/1/2016 -      | x<br>x<br>x |
| ■ 兵国<br>■ 兵面<br>☞ 煤醋幅<br>■ 图片                                                                    | 🕌 Logitech Webcam<br>🕌 Raptr             | 2/23/2016<br>11/29/201<br>道政要預覽<br>的檔案。         | x<br>x<br>x |
| <ul> <li>■ 文件     <li>■ 提訊     <li>♪ 音樂     <li>Steven Chiang 蕨Z哲(中光電)</li> </li></li></li></ul> | < <u> </u>                               | •                                               | x<br>x<br>x |
| 御英石橋(1):                                                                                         |                                          | [M4A - File (*.m43; *.mp3; *.w ♥]<br>開啟(O) ♥ 取満 | x           |
|                                                                                                  | 00:00:00                                 | 01                                              | X           |

#### Riprodurre la musica

| 2.8.0.110 |                        |                 |       |            |
|-----------|------------------------|-----------------|-------|------------|
| L         | Playlists /            |                 |       | <b>J</b> + |
|           | Title                  | Duration Artist | Album |            |
| Playlists | 01                     | 10:17           |       | x          |
|           | 02                     | 09:46           |       | ×          |
|           | 03                     | 09:37           |       | ×          |
|           | 04                     | 09:23           |       | ×          |
|           | 05                     | 09:47           |       | x          |
|           | 06                     | 10:39           |       | x          |
|           | 07                     | 10:12           |       | x          |
|           | 08                     | 10:38           |       | x          |
|           | 09                     | 10:15           |       | ×          |
|           | 10                     | 11:13           |       | ×          |
|           |                        | 10:12           |       |            |
|           | <b>↓</b> )) 😂 00:00:00 | -               | 01    | 00:10:17   |

![](_page_22_Picture_5.jpeg)

#### Impostazione strumento software

![](_page_23_Picture_2.jpeg)

#### Qualità e audio

È possibile scegliere la qualità mirroring e attivare/disattivare l'audio. Notare che con una qualità elevata i fotogrammi per secondo potrebbero essere inferiori a causa dell'elevato consumo della banda.

#### Schermata divisa e controllo host

Il primo utente che si college a EZCast Pro e apre l'app, sarà l"Host".

L'host ha l'autorità di controllare lo schermo, vuol dire che l'host può usare tutte le funzioni senza limitazioni. Gli utenti successivi saranno gestiti come "Guest", alcune funzioni saranno disabilitate in modalità Guest, e sarà necessario richiedere l'autorizzazione di visualizzazione all'Host.

Il dispositivo EZCast Pro consente la visualizzazione a un massimo di 4 utenti sullo stesso schermo, ma solo l'Host può decidere la posizione, le altre schermate guest saranno posizionate automaticamente dopo la richiesta.

![](_page_24_Picture_1.jpeg)

# Connessione wireless del sistema operativo mobile

Seguire i passaggi per eseguire il mirroring dello schermo del dispositivo portatile: 1. Collegare la chiavetta Wi-Fi.

2. Aprire EZCastPro APP

![](_page_24_Picture_5.jpeg)

 Selezionare Sorgente in Visualizzazione di rete e Connetti a EZProjector\_ID tramite Wi-Fi

![](_page_24_Picture_7.jpeg)

Italiano

25

4. Di seguito la pagina Android APP OOBE,

|                     |                                        |                                                                                                    | Denner Direct Link                                | ≡ √ ∡     |
|---------------------|----------------------------------------|----------------------------------------------------------------------------------------------------|---------------------------------------------------|-----------|
| 0                   | 0                                      | 3                                                                                                    | LONGLA LINK                                       | EZBoard   |
| SSID<br>PR012345678 |                                        | AirSetup                                                                                                    | 12345678.cle /IP / hame                           | Document  |
| Paseword: 12345678  | E EXClusion                            | Image: Second Second | Enter                                             | ArView    |
|                     | Devices Cancel Find Devices DirectLink | Wifi Setup<br>Office Wifi                                                                                                    | Enter Miracode / IP/ Name to<br>connect           | Photo     |
|                     |                                        | Ellen 👘 5<br>Farra Wil 👘 5                                                                                                    | Criptine Andreas<br>International Contemportation | Carnera   |
|                     |                                        |                                                                                                    | Two and a more defined                            | Web Web   |
|                     |                                        |                                                                                                    | Pro Decisional State States                       | EZChannel |
| •••••               |                                        |                                                                                                    |                                                   |           |
| 4 0 D               | 0 D                                    | 4 O D                                                                                                    | d 0 🗆                                             | A 0 0     |

### Schermo wireless del sistema operativo mobile

![](_page_25_Picture_4.jpeg)

![](_page_25_Picture_6.jpeg)

#### Video

Selezionare il file video da riprodurre

![](_page_26_Picture_3.jpeg)

#### Musica

Selezionare il file audio da riprodurre

![](_page_26_Picture_6.jpeg)

![](_page_26_Picture_7.jpeg)

#### Impostazione APP

#### Schermata divisa e controllo host

Il primo utente che si college a EZCast Pro e apre l'app, sarà l'"Host".

L'host ha l'autorità di controllare lo schermo, vuol dire che l'host può usare tutte le funzioni senza limitazioni. Gli utenti successivi saranno gestiti come "Guest", alcune funzioni saranno disabilitate in modalità Guest, e sarà necessario richiedere l'autorizzazione di visualizzazione all'Host.

Il dispositivo EZCast Pro consente la visualizzazione a un massimo di 4 utenti sullo stesso schermo, ma solo l'Host può decidere la posizione, le altre schermate guest saranno posizionate automaticamente dopo la richiesta.

![](_page_27_Figure_6.jpeg)

![](_page_27_Picture_7.jpeg)

### Funzioni supportate

| Dispositivo | Funzione       | Limitazione                                    |
|-------------|----------------|------------------------------------------------|
| Laptop      | Mirroring      | Windows 10                                     |
|             | Schermo diviso | Nota: la modalità estensione non è supportata. |
| iOS         | Foto           | Mirroring schermo e contenuti video            |
|             | Documento      | non sono supportati                            |
|             | Fotocamera     |                                                |
|             | Schermo diviso |                                                |
| Android     | Mirroring      | Contenuto video non supportato                 |
|             | Foto           |                                                |
|             | Documento      |                                                |
|             | Fotocamera     |                                                |
|             | Schermo diviso |                                                |

### Requisiti di sistema

| Sistema operativo/Elemento                                                                                                    | Requisiti                                                            |  |
|----------------------------------------------------------------------------------------------------|----------------------------------------------------------------------|--|
| olsteina operativo/Liemento                                                                                                    | Requisiti                                                            |  |
| Windows                                                                                                    |                                                                      |  |
| CPU                                                                                                    | Dual Core Intel Core i 2.4GHz                                        |  |
| Memoria                                                                                                    | DDR da 4GB e superiore                                               |  |
| Scheda grafica                                                                                                    | 256 MB VRAM o superiore                                              |  |
| Sistema operativo                                                                                                    | Windows 7 / 8.0 / 8.1 / 10 o superiore                               |  |
| Nota: ‡‡<br>Processori ATOM e Celeron non sono supportati.<br>‡‡ Sistema operativo con versione iniziale non supportato.<br>‡‡ La modalità estensione potrebbe non supportare alcuni laptop con il sistema operati-<br>vo Windows 10. |                                                                      |  |
| Мас                                                                                                    |                                                                      |  |
| CPU                                                                                                    | Dual Core Intel Core i 1.4GHz o superiore<br>PowerPC non supportato. |  |

![](_page_28_Picture_5.jpeg)

| Scheda grafica                     | Scheda grafica Intel, nVIDIA, o ATI con 64MB di<br>VRAM o superiore |  |  |
|------------------------------------|---------------------------------------------------------------------|--|--|
| OS                                 | Mac OS X 10.11 o superiore                                          |  |  |
| Nota: Assicurarsi che il sistema o | perativo sia aggiornato.                                            |  |  |
| iOS                                |                                                                     |  |  |
| iOS                                | iOS 10 o superiore                                                  |  |  |
| Dispositivo                        | Tutti i modelli di iPhone™ dopo iPhone 5                            |  |  |
|                                    | Tutti i modelli di iPad™ dopo iPad mini 2                           |  |  |
| Memoria                            | Almeno 40MB di memoria disponibile                                  |  |  |
| Android                            |                                                                     |  |  |
| Phone/Pad                          | Android 5.0 o superiore con 1GB di RAM                              |  |  |
| Risoluz.                           | WVGA ~ 1080p                                                        |  |  |
| CPU                                | Quad Core o superiore                                               |  |  |
| Memoria                            | Almeno 40MB di memoria disponibile                                  |  |  |

#### www.optoma.com